## Digi Connect Sensor Telit Modem Firmware Update

Update Guide

## Revision history-90002339

| Revision | Date          | Description           |
|----------|---------------|-----------------------|
| A        | February 2019 | Initial release.      |
| В        | February 2019 | Additional edits.     |
| С        | November 2022 | Documentation update. |

## Trademarks and copyright

Digi, Digi International, and the Digi logo are trademarks or registered trademarks in the United States and other countries worldwide. All other trademarks mentioned in this document are the property of their respective owners.

© 2022 Digi International Inc. All rights reserved.

## Disclaimers

Information in this document is subject to change without notice and does not represent a commitment on the part of Digi International. Digi provides this document "as is," without warranty of any kind, expressed or implied, including, but not limited to, the implied warranties of fitness or merchantability for a particular purpose. Digi may make improvements and/or changes in this manual or in the product(s) and/or the program(s) described in this manual at any time.

## Warranty

To view product warranty information, go to the following website: www.digi.com/howtobuy/terms

## Send comments

**Documentation feedback**: To provide feedback on this document, send your comments to techcomm@digi.com.

## **Technical support**

**Digi Technical Support**: Digi offers multiple technical support plans and service packages to help our customers get the most out of their Digi product. For information on Technical Support plans and pricing, visit us at www.digi.com/support. For questions or assistance contact Technical Support at tech.support@digi.com.

## Contents

## Digi Connect Sensor+ firmware and cellular modem firmware update

| Update process                     | 4 |
|------------------------------------|---|
| Update the Connect Sensor firmware | 4 |
| Update the cellular modem firmware | 4 |

## Update Connect Sensor+ firmware from Digi Remote Manager

| Prerequisites                               | 5 |
|---------------------------------------------|---|
| Step 1: Open Remote Manager                 | 5 |
| Step 2: Update the Connect Sensor+ firmware | 6 |

## Update the cellular modem firmware over the air (FOTA)

| ) |
|---|
| L |
| L |
|   |

# Digi Connect Sensor+ firmware and cellular modem firmware update

This document describes how to update Connect Sensor+ firmware and the cellular modem firmware to resolve cellular brown-out failures.

It applies to the Connect Sensor+ containing one of these LTE modems:

| Model           | Description | Revisions                  |
|-----------------|-------------|----------------------------|
| Telit LE910-NA1 | AT&T        | 20.00.524.0<br>20.00.525.2 |
| Telit LE910-SV1 | Verizon     | 20.00.012.3<br>20.00.015.0 |

## **Update process**

The process is done in two steps:

## Update the Connect Sensor firmware

In this step you will update the current Connect Sensor+ firmware.

Update Connect Sensor+ firmware from Digi Remote Manager

### Update the cellular modem firmware

In this step you will update the cellular modem firmware.

• Update the cellular modem firmware over the air (FOTA)

## Update Connect Sensor+ firmware from Digi Remote Manager

This section describes how to update the Connect Sensor+ firmware. The Connect Sensor+ firmware should be updated before updating the cellular modem firmware.

The update process is initiated from the Digi Remote Manager. It requires a working cellular connection. It does not require physical access to the device.

## Prerequisites

- Remote manager account
- Device ID of the Connect Sensor to update
- Connect Sensor firmware update file
- Modem firmware update file name

## Step 1: Open Remote Manager

- 1. Open a web browser and navigate to Remote Manager.
- 2. Log into your account.
- 3. Click Devices in the menu on the left side.
- 4. Find the device ID for the Connect Sensor+.
- Click the device ID to open your device. The **Device ID** looks like this string: 00010000-00000000-03566100-72829951.
- 6. Check the **Firmware Version** of the device. Connect Sensor+ firmware version 2.1.1.3 or later is needed to update the modem firmware.
  - If the firmware version is 2.1.1.3 or later, you do not need to update the firmware. Skip to updating the cellular modem firmware: Update the cellular modem firmware over the air (FOTA).
- 7. Review the **Device ID**, which looks like this string: 00010000-00000000-03566100-72829951. It contains the IMEI of the modem. Make note of the device ID. You will need the device ID later to start the modem firmware update process.

| 📃 Digi Remote Man    | ager <b>DIG</b>                             | ୍ର                                               |   |
|----------------------|---------------------------------------------|--------------------------------------------------|---|
| ⑦ Dashboard          | Devices / 03566100-72829951                 | C ×                                              | ¢ |
| 🖨 Devices            | Details Summary Dashboard Settings Files Da | ta Streams 03566100-72829951 🗓                   |   |
| 🛃 Data Streams       | Apply Cancel                                | Connection Status Actions -                      |   |
| Configurations       | Device Name                                 | S Disconnected                                   |   |
| ⚠ Alerts             | Enter a device name                         | Last Known Primary IP                            |   |
| D Activity           | Enter notes                                 | Device Id<br>00010000-00000000-03566100-72829951 |   |
| 🛗 Events             |                                             | Model<br>Connect Sensor Plus                     |   |
| <b>©</b> Automations | Group                                       | Firmware Version<br>2.1.1.2                      |   |
| 🛆 Account 📢          | Tags                                        | Description                                      |   |
| Notifications        | Add a tag                                   | Cellular Modem ID<br>356610072829951             |   |

## Step 2: Update the Connect Sensor+ firmware

This step is needed if the Connect Sensor+ firmware is less than version 2.1.1.3.

- 1. Click Actions > Update Firmware. The Update Firmware screen displays.
- 2. Click Choose File.
- 3. Select the desired Connect Sensor+ firmware update file and click **Open**.
- 4. Click Update.

| Update Firmware                            |        | ×      |
|--------------------------------------------|--------|--------|
|                                            | Update | Cancel |
| Connect Sensor Plus<br>1 device at 2.1.1.2 |        |        |
| Upload Firmware File                       |        |        |
| Choose File No file chosen                 |        |        |

The next time the Connect Sensor+ is scheduled to connect to Remote Manager, it will start the firmware update process. To cause the device to connect immediately, press the **Wake** button on the device.

Once started, the update will take a few minutes to complete. After the device completes the update, it will reconnect to the Remote Manager the next time it is scheduled to do so.

# Update the cellular modem firmware over the air (FOTA)

The update process is initiated from the Digi Remote Manager. It requires a working cellular connection. It does not require physical access to the device.

## **Prerequisites**

- Remote manager account
- Device ID of the Connect Sensor+ that you wan to update
- Modem firmware update file name

## Step 1: Open Remote Manager

- 1. Open a web browser and navigate to Remote Manager.
- 2. Log into your account.
- 3. Click **Devices** in the menu on the left side.
- 4. Find the device ID of your device.
- 5. Click the device ID to open your device and review the device ID.

The **Device ID** looks like this string: 00010000-00000000-03566100-72829951. It contains the IMEI of the modem. Make note of the device ID. You will need the device ID later to start the modem firmware update process.

## Step 2: Confirm the current firmware revision

- 1. Click **Settings** from the tabs at the top of the page.
- 2. Click Status.
- 3. Review the information in **Mobile Information** panel. Note the current revision in the **Revision** field.

The desired revision is 20.00.527.0 for AT&T modems, or 20.00.017.0 for Verizon modems. If the modem is already at this revision or later, no firmware update is needed.

| Observed       Devices / 03566100-70216326         Devices       Is       Details       Summary Dashboard       Metrics       Settings       Files         Data Streams       Details       Summary Dashboard       Metrics       Settings       Files         Data Streams       Config       Mobile Information Q                                                                                                    | Oashboard       Devices / 03566100-70216326         Devices       Image: Devices / 03566100-70216326         Devices       Image: Devices / 03566100-70216326         Devices       Image: Devices / 03566100-70216326         Devices       Image: Devices / 03566100-70216326         Devices       Image: Devices / 03566100-70216326         Devices       Image: Devices / 03566100-70216326         Devices       Details       Summary Dashboard       Metrics       Settings         Data Streams       Esettings   Home       Mobile Information Q       Image: Device VP       Image: Device VP         Alerts        Config       Mobile Information       Q       Image: Device VP       Image: Device VP       Image: Devic | =          | Digi Remote Manage | 5L                          |                             | gi International (Abr |
|----------------------------------------------------------------------------------------------------|----------------------------------------------------------------------------------------------------|------------|--------------------|-----------------------------|-----------------------------|-----------------------|
| □ □ <th< th=""><th>□ □ □ □ □ □ □ □ □ Configurations &gt; □ ○ Config   □ □ Configurations &gt; ○ Config    □ □ Config &gt; Config   □ △ △ △ ○    □ △ △ ✓ ○    □ △ △ ✓ ○    □ △ △ ✓ ○    □ △ △ ✓ ○    □ △ △ ✓ ○    □ △ △ △ △   □ △ △ △ △   □ △ △ △ △   □ △ △ △ △   □ △ △ △ △   □ △ △ △ △   □ △ △ △ △   □ △ △ △ △   □ △ △ △ △   □ △ △ △ △   □ △ △ △ △   □ □ △ △ △   □ □ □ △ △   □ □ □ □ △   □ □ □ □ □   □ □ □ □ □   □ □ □ □ □   □ □ □ □ □   □ □ □<th><math>\bigcirc</math></th><th>Dashboard</th><th>Devices / 03566100-70216326</th><th></th><th></th></th></th<> | □ □ □ □ □ □ □ □ □ Configurations > □ ○ Config   □ □ Configurations > ○ Config    □ □ Config > Config   □ △ △ △ ○    □ △ △ ✓ ○    □ △ △ ✓ ○    □ △ △ ✓ ○    □ △ △ ✓ ○    □ △ △ ✓ ○    □ △ △ △ △   □ △ △ △ △   □ △ △ △ △   □ △ △ △ △   □ △ △ △ △   □ △ △ △ △   □ △ △ △ △   □ △ △ △ △   □ △ △ △ △   □ △ △ △ △   □ △ △ △ △   □ □ △ △ △   □ □ □ △ △   □ □ □ □ △   □ □ □ □ □   □ □ □ □ □   □ □ □ □ □   □ □ □ □ □   □ □ □ <th><math>\bigcirc</math></th> <th>Dashboard</th> <th>Devices / 03566100-70216326</th> <th></th> <th></th>                                                                                                    | $\bigcirc$ | Dashboard          | Devices / 03566100-70216326 |                             |                       |
| Data Streams       Settings A Home         Configurations       > Config         Alerts       > Config         Alerts       Battery Percentage         Mobile Version       2.1         Activity       GPS         Events       Mobile Information         UTC Time       Model         Version       LE910-SV1         Reports       Version                                                                                                    | ▶ Data Streams       Settings ♠ Home         ♥ Configurations       > Config         ▲ Alerts       > Config         ▲ Alerts       Battery Percentage         ▲ Activity       GPS         ▲ Reports       Wobile Information         UTC Time       Model         Wersion       LE910-SV1         Revorts       Version                                                                                                    |            | Devices 15         | Details Summary Dashboard   | Metrics Settings Files      |                       |
| Configurations     > Config     Mobile Information Q       Alerts     < Status       Battery Percentage     Mobile Version     2.1       Activity     GPS     Application Version     2.1       Events     Mobile Information     Device type     LTE       UTC Time     Model     LE910-SV1       Reports     Version     Revision     20.00.017.0                                                                                                    | Configurations       > Config       Mobile Information Q         Alerts       Status       Mobile Version       2.1         Activity       GPS       Application Version       2.1         Events       Mobile Information       Device type       LTE         Wodel       LE910-SV1       Revision       20.00.017.0                                                                                                    | $\sim$     | Data Streams       | Settings 🖀 Home             |                             |                       |
| Alerts                                                                                                    | Alerts                                                                                                    | U          | Configurations     | > Config                    | Mobile Information Q        |                       |
| Activity     GPS     Application Version     2.1       Events     Mobile Information     Device type     LTE       UTC Time     Manufacturer     Telit       Reports     Version     Revision     2.000.017.0                                                                                                    | Activity     GPS     Application Version     2.1       Events     Mobile Information     Device type     LTE       UTC Time     Manufacturer     Telit       Wersion     Version     Revision     20.00.017.0                                                                                                    | ¢          | Alerts <           | ✓ Status Battery Percentage | Mobile Version              | 2.1                   |
| Mobile Information     Device type     LTE       Mobile Information     Manufacturer     Telit       UTC Time     Model     LE910-SV1       Version     Revision     20.00.017.0                                                                                                    | Mobile Information     Device type     LTE       Mobile Information     Manufacturer     Telit       UTC Time     Model     LE910-SV1       Version     Revision     20.00.017.0                                                                                                    | 3          | Activity           | GPS                         | Application Version         | 2.1                   |
| Reports     Version     Revision     20.00.017.0                                                                                                    | Reports         Version         Model         LE910-SV1           Revision         20.00.017.0                                                                                                    | Ë          | Events             | Mobile Information          | Device type<br>Manufacturer | LTE<br>Telit          |
|                                                                                                    |                                                                                                    | ¢          | Reports            | Version                     | Revision                    | 20.00.017.0           |

## Step 3: Determine the Update String

Find the firmware revision in this table, and copy the corresponding update string:

| Model and string                                                                                                    | Revision                                    | Update file name                                        | Patch size           |  |  |  |
|----------------------------------------------------------------------------------------------------|---------------------------------------------|---------------------------------------------------------|----------------------|--|--|--|
| LE910-SV1                                                                                                    | 20.00.012.3                                 | UpdPkg_LE910_SV1_<br>1G_20.00.012.3_<br>20.00.017.0.bin | 4,277,678            |  |  |  |
| ZnRwMS5kaWdpLmNvb0<br>MF9TVjFfMUdfMjAuMDA                                                                                        | QAyMQBhbm9ueW1vdXMA<br>uMDEyLjNfMjAuMDAuMDE | dGVzdABzdXBwb3J0L3Rll<br>3LjAuYmlu                      | oGl0AFVwZFBrZ19MRTkx |  |  |  |
| LE910-SV1 20.00.015.0 UpdPkg_LE910_SV1_ 506,950<br>1G_20.00.015.0_<br>20.00.017.0.bin                                            |                                             |                                                         |                      |  |  |  |
| ZnRwMS5kaWdpLmNvbQAyMQBhbm9ueW1vdXMAdGVzdABzdXBwb3J0L3RlbGl0AFVwZFBrZ19MRTkx<br>MF9TVjFfMUdfMjAuMDAuMDE1LjBfMjAuMDAuMDE3LjAuYmlu |                                             |                                                         |                      |  |  |  |
| LE910-NA1 20.00.524.0 UpdPkg_LE910_NA1_ 932,846<br>1G_20.00.524.0_<br>20.00.527.0.bin 932,846                                    |                                             |                                                         |                      |  |  |  |
| ZnRwMS5kaWdpLmNvbQAyMQBhbm9ueW1vdXMAdGVzdABzdXBwb3J0L3RlbGl0AFVwZFBrZ19MRTkx<br>MF9OQTFfMUdfMjAuMDAuNTI0LjBfMjAuMDAuNTI3LjAuYmlu |                                             |                                                         |                      |  |  |  |

| Model and string                                                                                                    | Revision    | Update file name                                        | Patch size |  |  |  |
|----------------------------------------------------------------------------------------------------|-------------|---------------------------------------------------------|------------|--|--|--|
| LE910-NA1                                                                                                    | 20.00.525.2 | UpdPkg_LE910_NA1_<br>1G_20.00.525.2_<br>20.00.527.0.bin | 877,554    |  |  |  |
| ZnRwMS5kaWdpLmNvbQAyMQBhbm9ueW1vdXMAdGVzdABzdXBwb3J0L3RlbGl0AFVwZFBrZ19MRTkx<br>MF9OQTFfMUdfMjAuMDAuNTI1LjJfMjAuMDAuNTI3LjAuYmlu |             |                                                         |            |  |  |  |

## Step 4: Initiate the firmware update

- 1. In the Remote Manager, click **API Explorer**.
- 2. Select Examples > SCI > Data Service > Send Binary Request.
- 3. A template request (in XML) displays. Delete the template and replace with the XML below.
  - Patch the **#Device ID#** with the correct value from Step 1.
  - Patch the **#Update string#** with the value from Step 3.

```
<sci_request version="1.0">
<data_service allowOffline="true" synchronous="false">
<targets>
<device id="#Device ID#"/>
</targets>
<requests>
<device_request target_name="FTP_OTA" format="base64">
#Update string#
</device_request>
</requests>
</data_service>
</sci_request>
```

#### 4. Click Send.

5. Enter your user name and password if prompted.

| =                | Digi Remote Manage | er               |       | DIGI                                                                                                    | ୍ରତି                                                                                                    |              |       |
|------------------|--------------------|------------------|-------|----------------------------------------------------------------------------------------------------|----------------------------------------------------------------------------------------------------|--------------|-------|
| 0                | Dashboard          | API Explorer     |       |                                                                                                    |                                                                                                    |              | 2     |
|                  | Devices            | History          | Clear | Examples • POST •                                                                                                    | /ws/sci                                                                                                  | Send         | Clear |
| ~                | Data Streams       | POST 202 /ws/sci | Ē     | Request                                                                                                    |                                                                                                    |              |       |
| U                | Configurations     |                  |       | Body                                                                                                    |                                                                                                    |              |       |
| $\bigtriangleup$ | Alerts             |                  |       | 1 - <sci_request ver<br="">2 - <data_service< th=""><td>rsion="1.0"&gt;<br/>allowOffline="true" synchronous="false"&gt;</td><td></td><td></td></data_service<></sci_request>                                    | rsion="1.0"><br>allowOffline="true" synchronous="false">                                                 |              |       |
| ా                | Activity           |                  |       | 4 <device id<br="">5 <br/>6 - <requests></requests></device>                                                                                                    | <b>1=</b> "00010000-00000000-03566100-72829951"/>                                                        |              |       |
|                  | Events             |                  |       | 7 - <device_re<br>8 ZnRwMS5k<br/>9 <td>equest target_name="FTP_OTA" format="base64"<br/>caWdpLmNvbQAyMQBhbm9ueW1vdXMAdGVzdABzdXBwb3J<br/>request&gt;</td><td>&gt;<br/>0L3R1b0</td><td>G10AF</td></device_re<br> | equest target_name="FTP_OTA" format="base64"<br>caWdpLmNvbQAyMQBhbm9ueW1vdXMAdGVzdABzdXBwb3J<br>request> | ><br>0L3R1b0 | G10AF |
| 00               | Automations        |                  |       | 10 11 12                                                                                                    | >>                                                                                                    |              |       |
| 8                | Account <          |                  |       | 4                                                                                                    |                                                                                                    |              | +     |
|                  | Notifications      |                  |       | Response                                                                                                    |                                                                                                    |              |       |
|                  | API Explorer       |                  |       | Body Headers                                                                                                    | Status: 202                                                                                              | Time: 64     | ms    |
|                  |                    |                  |       | 2 - <data_service><br/>3 <jobid>76338:<br/>4 </jobid></data_service><br>5                                                                                                    | 39281<br>>                                                                                               |              |       |
|                  |                    |                  |       |                                                                                                    |                                                                                                    |              |       |

The next time the Connect Sensor+ is scheduled to connect to Remote Manager, it will start the firmware update process. To cause the device to connect immediately, press the **Wake** button on the device.

Once started, the update will take a few minutes to complete. After the device completes the update, it will reconnect to the Remote Manager the next time it is scheduled to do so.

### Updating multiple devices

The above example shows how to update a single Connect Sensor+. More than one device can be updated with a single Remote Manager request.

To update a list of devices, add their device IDs to <targets> in the request. For example:

```
<targets>
        <device id="00010000-0000000-03566100-79000697"/>
        <device id="00010000-00000000-03566100-79000698"/>
        <device id="00010000-00000000-03566100-79000698"/>
        <device id="00010000-00000000-03566100-79000698"/>
        <device id="00010000-00000000-03566100-79000698"/>
        <device id="00010000-00000000-03566100-79000698"/>
        </targets>
```

To update all devices in a Remote Manager group, add the group name to <targets>.

For example:

```
<targets>
<group path="my_group"/>
</targets>
```

All devices in the request must have the same modem revision and update string. Devices will individually connect as scheduled and perform the update. See the *Digi Remote Manger 3 User Guide* for more information.

## Step 5: Confirm the new firmware revision

- 1. In the Remote Manager, click **Devices** in the menu on the left.
- 2. Click on your device to open it.
- 3. Click **Settings** from the tabs at the top of the page.
- 4. Click Status.
- 5. Review the information in Mobile Information panel.
- 6. Click the refresh arrow at the top of the page to update the fields.
- The new revision value displays the **Revision** field. It should should now be 20.00.017.0 (Verizon) or 20.00.527.0 (AT&T).

| $\equiv$   | Digi Remote Manage | er                                                     | DIGI                           |            | Digi International (Abr   |
|------------|--------------------|--------------------------------------------------------|--------------------------------|------------|---------------------------|
| $\bigcirc$ | Dashboard          | Devices / 03566100-70216326                            |                                |            |                           |
|            | Devices 15         | Details Summary Dashboard Met                          | trics Settin                   | gs Files   | i                         |
| ~          | Data Streams       | Settings 🖀 Home                                        |                                |            |                           |
| U          | Configurations     | > Config                                               | Mobile Info                    | rmation    | 0                         |
| ¢          | Alerts <           | <ul> <li>Status</li> <li>Battery Percentage</li> </ul> | Mobile Ve                      | ersion     | 2.1                       |
| ୭          | Activity           | GPS                                                    | Applicatio                     | on Version | 2.1                       |
| <u> </u>   | Events             | Mobile Information                                     | Device ty<br>Manufact<br>Model | pe<br>urer | LTE<br>Telit<br>LE910-SV1 |
| Ģ          | Reports            | Version                                                | Revision                       |            | 20.00.017.0               |

## **Troubleshooting the FOTA update**

If the device does not report the expected revision, follow these steps:

- Check if the device has connected to the Remote Manager since the firmware update was initiated. In Remoter Manager, click **Devices** to display the device page. Click **Summary Dashboard**.
- Repeat Step 5 to refresh the modem firmware revision on the device page.
- Try the FOTA update again.